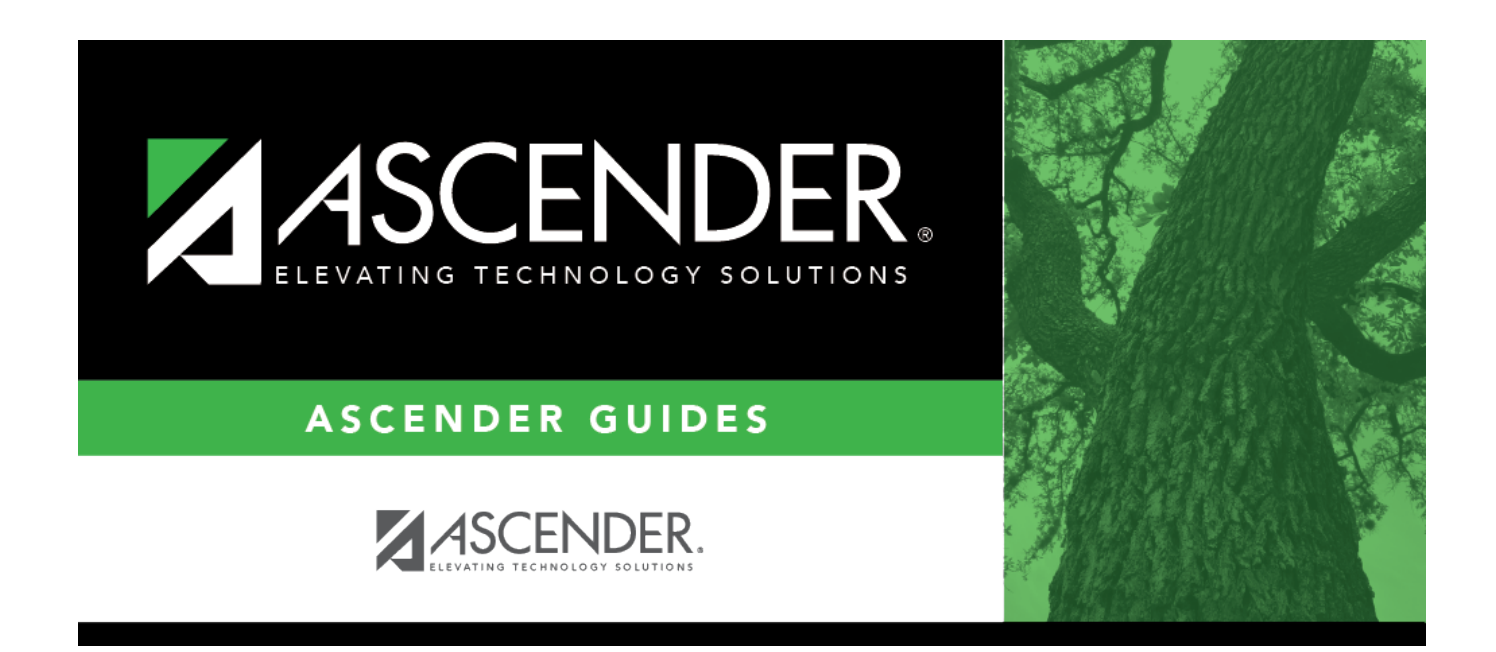

# **Perform Historical Inquiries**

i

### **Table of Contents**

| Employee Historical Data Inquiry | <br>1 |
|----------------------------------|-------|
| Position Data Inquiry            | <br>5 |

# **ASCENDER - Position Management: Perform** Historical Inquiries

The purpose of this document is to provide you with an overview of available historical inquiries in Position Management. These inquiries are only available in the current year.

This document assumes you are familiar with the basic features of the ASCENDER Business system and have reviewed the ASCENDER Business Overview guide.

Some of the images and/or examples provided in this document are for informational purposes only and may not completely represent your LEA's process.

### **Employee Historical Data Inquiry**

Run an employee historical data inquiry.

#### Position Management > Inquiry > PMIS Employee Historical Data Inquiry

The following historical inquiry is used to view historical information by employee name or employee number. The inquiry includes position data and salary information about the positions an employee has held (regular positions and supplemental positions).

| Employee                | Type the employee name or number. Or, click <b>Directory</b> to perform a search in the Employees directory.                    |
|-------------------------|----------------------------------------------------------------------------------------------------|
| Start at Update<br>Date | Type the beginning date for the inquiry in the MMDDYYYY format. This allows you to narrow the inquiry to a specific date range. |

#### Click **Retrieve**.

The following information is displayed for each employee:

- Frequency
- Employee number
- Name
- Update date The date and time a change was made to the position are displayed.
- **Begin/End** Each time current year PMIS is rolled to next year PMIS, and then rolled back to current year payroll and PMIS, a snapshot of the position is saved to this inquiry. This allows the LEA to view what an employee/position looked like at the beginning of the school year and again at the end of the school year.
- **Pos Nbr** Position Number
- Billet Billet Number

- **Pos Typ** Position Type
- Sch YR The school year (fiscal year) for each transaction is displayed.
- **Description** The billet description for the position is displayed. If the billet description is changed, the change is reflected in history.
- **Orig Type** FCS indicates a change was made in forecast (NY PMIS). MNT indicates a change was made in current year PMIS.

 $\Box$  Click  $\bigcirc$  to display the position record, distribution, and date information for the selected row. The following three tabs are available: Position Record, Distribution, and Date.

**Position Record** - This tab displays information similar to what is displayed on the Payroll > Maintenance > Staff Job/Pay Data > Job Info tab. The **Orig Type** indicates the process that was used to make the change.

| Retrieve:       Print       Year: C         Employee:       000012: ADKINS, ALEXANDER LYNN       i Start at Update Date:                                                                                                    | <ul> <li>Position Mana</li> </ul> |
|----------------------------------------------------------------------------------------------------|-----------------------------------|
| Select       Frequencie       Position Status         0       6       00         0       6       00         0       6       00         0       6       00         0       6       00         0       6       00         0       6       00         0       6       00         0       6       00         0       6       00         0       6       00         0       6       00         0       6       00         0       6       00         0       6       00         0       6       00         0       6       00         0       6       00         0       6       00         0       6       00         0       6       00         0       6       00         0       6       00         0       6       00         0       6       00         0       6       00         0       6       00                                   | Year: C                           |
| D         6         000         Desk Off. 0.0         Neb Days Off. 0.0         Neb Days Days Off. 0.0         Neb Days Days Off. 0.0         Neb Days Days Off. 0.0         Neb Days Days Off. 0.0         Neb Days Days Off. 0.0         Neb Days Days Off. 0.0         Neb Days Days Off. 0.0         Neb Days Days Days Days Days Days Days Days | Year: C                           |
|                                                                                                    | Close                             |

**Distribution** - This tab displays the distribution information as it was on that date. You can view the account codes assigned to an employee in a prior fiscal year.

| Inquiry         | > PMI                                 | 5 Employee Historical Dat | ta Inquiry                         |                     |                                |                     |                  | - <b>v</b>  | Positio   |
|-----------------|---------------------------------------|---------------------------|------------------------------------|---------------------|--------------------------------|---------------------|------------------|-------------|-----------|
| Retrieve        |                                       | Print                     |                                    |                     |                                |                     |                  | Ye          | ar: C     |
| ployee: 000     | 0012 : A                              | DKINS, ALEXANDER LYNN     | I Start at Update Date:            | -                   |                                |                     |                  |             |           |
| ct <u>Fre</u> g | En                                    | Position Status           |                                    |                     |                                |                     |                  |             |           |
|                 | 20 20 20 20                           | Position Number: PCAMP    | US Billet Number: 00300 Position I | Description: PRINCI | PAL Position Type: Position Up | odate Date: 07-15-2 | 021 08:55 Begin/ | End: B Orig | Type: FCS |
| 6               | 20                                    | Activity Code             | Account Code                       | Grant Code          | Workers' Comp                  | Expense 373         | Emplr Contr      | Percent     | Amount    |
| 6               | 00                                    | 80 - Base Salary          | 199-23-6119.00-101-299000          |                     | A - PROFESSIONAL EMPL          | 1                   |                  | 100.000     | 84919.0   |
|                 | 2 2 2 2 2 2 2 2 2 2 2 2 2 2 2 2 2 2 2 |                           |                                    |                     |                                |                     |                  |             |           |
|                 | 1 -                                   |                           |                                    |                     |                                |                     |                  |             |           |

**Date** - This tab displays dates that were manually entered for this position for districts that maintain this information in the database. These dates are not system automated.

| nquiry > PMIS Employee Historical Data Inquiry                                                                                                    |              | <ul> <li>Positi</li> </ul> | on Mana |
|----------------------------------------------------------------------------------------------------|--------------|----------------------------|---------|
| Retrieve Print                                                                                                    |              | Year: C                    |         |
| Employee: 000012 : ADKINS, ALEXANDER LYNN Start at Update Date:                                                                                         |              |                            |         |
| Select Free Err Position Status                                                                                                    |              |                            | X       |
| 0 6 00<br>0 6 00<br>Position Number: PCAMPUS Billet Number: 00300 Position Description: PRINCIPAL Position Type: Position Update Date: 07-15-2021 08:55 | Begin/End: B | Orig Type: FCS             |         |
| D 6 00 POSITION RECORD DISTRIBUTION DATE                                                                                                    |              |                            |         |
| D 6 00 Dates                                                                                                    |              |                            |         |
| Q 6 00 Date Filled: 03-26-2014                                                                                                    |              |                            |         |
| 0 6 0 Date Authorized: 03-26-2014                                                                                                    |              |                            |         |
| O 6 00 Date Entered: 03-26-2014                                                                                                    |              |                            |         |
|                                                                                                    |              |                            |         |
|                                                                                                    |              |                            |         |
|                                                                                                    |              |                            |         |
|                                                                                                    |              |                            |         |
|                                                                                                    |              |                            |         |
|                                                                                                    |              |                            |         |
|                                                                                                    |              |                            |         |
| [First] (4) 1 ·                                                                                                    |              |                            |         |
|                                                                                                    |              |                            |         |
|                                                                                                    |              |                            | Close   |

 $\Box$  Click **Print** to print the data. The report can be saved or printed in various file formats (PDF and CSV).

| Date Run:                                         |                                        | P                                      | AIS Employe | ee Historical Data In | quiry      |                  | Daniel of        |                  |
|---------------------------------------------------|----------------------------------------|----------------------------------------|-------------|-----------------------|------------|------------------|------------------|------------------|
| Unity Dist:                                       |                                        |                                        |             | ISD                   |            |                  | Page: 1 of       | 9                |
| Freq Emp Nbr                                      | Employee Name                          | Update Date                            | Begin/End   | Position Number       | Billet Pos | Type Position De | escription Sch Y | r Orig Type      |
| 6 000012 AD                                       | KINS, ALEXANDER LYN                    | N 07-09-2015<br>14:27                  | В           | COMM                  | 00004      | S CELL PHONE     | 2016             | FCS              |
| Amount: 300.00                                    | Rum Fymas. 12                          | Exua Days.                             |             |                       |            |                  |                  |                  |
| Position Data<br>Extra Duty 27 - C<br>Max Days: 0 | ELL PHONE<br>One Time Suppl: N         | Type: 6                                | 3           | Primary Campus:       | 101        | Dept:            |                  |                  |
| Dates Data<br>Dt Filled: 05-13-201                | 14 Dt Authorized: 05-13                | -2014 Dt Enter                         | red: 05-13  | 3-2014 Dt Vacated     | :          | Reason: 05       |                  |                  |
| Activity Code                                     | Account Code                           | Grant                                  | Code 1      | Workers' Comp         | Expense 3  | 73 Empir Contrib | Percent          | Amount           |
| 79                                                | 199-23-6135.00-999-699                 | 000                                    | A           |                       | N          | N<br>Totals:     | 100.000          | 300.00<br>300.00 |
| 6 000012 AD                                       | KINS, ALEXANDER LYNI                   | N 07-15-2016<br>12:07                  | E           | COMM                  | 00004      | S CELL PHONE     | 2016             | FCS              |
| Amount: 300.00                                    | Rem Pymts: 12                          | Extra Days:                            | D           |                       |            |                  |                  |                  |
| Position Data<br>Extra Duty 27 - C<br>Max Days: 0 | ELL PHONE<br>One Time Suppl: N         | Type: E                                | 3           | Primary Campus:       | 101        | Dept:            |                  |                  |
| Dates Data<br>Dt Filled: 05-13-201                | 14 Dt Authorized: 05-13                | -2014 Dt Enter                         | red: 05-13  | 3-2014 Dt Vacated     | t: ••      | Reason: 04       |                  |                  |
| Activity Code                                     | Account Code                           | Grant                                  | Code        | Workers' Comp         | Expense 3  | 73 Empir Contrib | Percent          | Amount           |
| 79                                                | 199-23-6135.00-999-699                 | 000                                    | A           |                       | N          | N<br>Totals:     | 100.000          | 300.00<br>300.00 |
| 6 000012 AD<br>Occupant Data<br>Amount: 300.00    | KINS, ALEXANDER LYN<br>Rem Pymts: 12   | N 07-15-2016<br>12:07<br>Extra Days: 0 | B           | COMM                  | 00004      | S CELL PHONE     | 2017             | FCS              |
| Position Data<br>Extra Duty 27 - C<br>Max Days: 0 | ELL PHONE<br>One Time Suppl: N         | Type: E                                | 3           | Primary Campus:       | 101        | Dept:            |                  |                  |
| Dates Data<br>Dt Filled: 05-13-201                | 14 Dt Authorized: 05-13                | -2014 Dt Enter                         | red: 05-13  | 3-2014 Dt Vacated     | : ···      | Reason: 05       |                  |                  |
| Distribution Data<br>Activity Code                | Account Code                           | Grant (                                | Code        | Workers' Comp         | Expense 3  | 73 Empir Contrib | Percent          | Amount           |
| 79                                                | 199-23-6135.00-999-799                 | 000                                    | A           |                       | N          | N<br>Totals:     | 100.000          | 300.00<br>300.00 |
| 6 000012 AD<br>Occupant Data<br>Amount: 300.00    | KINS , ALEXANDER LYNI<br>Rem Pymts: 12 | N 07-17-2017<br>11:56<br>Extra Days: 0 | E           | COMM                  | 00004      | S CELL PHONE     | 2017             | FCS              |
| Position Data<br>Extra Duty 27 - C                | ELL PHONE                              | Type: E                                | 3           | Primary Campus:       | 101        | Dept:            |                  |                  |

Max Days: 0 One Time S

| A      | В        | C D E                     | F            | G        | н        | 1 1                 | K      | L           | M         | N        | 0        | P         | Q        | R           | S        | Т        | U        | V            | W           | Х          | Y         | Z         | AA   | AB         | AC       |
|--------|----------|---------------------------|--------------|----------|----------|---------------------|--------|-------------|-----------|----------|----------|-----------|----------|-------------|----------|----------|----------|--------------|-------------|------------|-----------|-----------|------|------------|----------|
| 1 Freq | Emp Nbr  | Employee Update D: Begin/ | Enc Position | NBillet  | Pos Type | e Position E Sch Yr | OrigTy | pe Prim Job | Pay Grade | Pay Step | Schedule | Begin Dt  | End Dt   | Payoff Dt   | Days Off | Nbr Days | Hourly/E | a Salary     | Rem Pymt Jo | b Code     | Extra Dut | Primary C | Dept | 1st Pay Dt | Max Days |
| 2      | 6 000012 | ADKINS , /07-09-201'B     | COMM         | 00004    | s        | CELL PHOT 2016      | FCS    | N           |           |          |          |           |          |             | (        | 0        |          | 0 30         | 12 2        | 7 - CELL P | -8        | 101       |      |            | 01       |
| 3      | 6 000012 | ADKINS , /07-15-201/E     | COMM         | 00004    | 5        | CELL PHOT 2016      | FCS    | N           |           |          |          |           |          |             | (        | 0        |          | 0 30         | 12 2        | 7 - CELL F | 8         | 101       |      |            | 0 1      |
| 4      | 6 000012 | ADKINS , /07-15-201/B     | COMM         | 00004    | S        | CELL PHO! 2017      | FCS    | N           |           |          |          |           |          |             | (        | 0        |          | 0 30         | 12 2        | 7 - CELL P | B         | 101       |      |            | 0 1      |
| 5      | 6 000012 | ADKINS, /07-17-201 E      | COMM         | 00004    | \$       | CELL PHOT 2017      | FCS    | N           |           |          |          |           |          |             | (        | 0        |          | 0 30         | 12 2        | 7 - CELL P | 8         | 101       |      |            | 0 1      |
| 6      | 6 000012 | ADKINS , /07-17-201 B     | COMM         | 00004    | 5        | CELL PHO! 2018      | FCS    | N           |           |          |          |           |          |             | (        | 0        |          | 0 30         | 12 2        | 7 - CELL F | в         | 101       |      |            | 0 1      |
| 7      | 6 000012 | ADKINS , /07-17-201/E     | COMM         | 00004    | s        | CELL PHO! 2018      | FCS    | N           |           |          |          |           |          |             | (        | 0        |          | 0 30         | 12 2        | 7 - CELL P | B         | 101       |      |            | 01       |
| 8      | 6 000012 | ADKINS , /07-17-201/8     | COMM         | 00004    | \$       | CELL PHOT 2019      | FCS    | N           |           |          |          |           |          |             | (        | 0        |          | 0 30         | 12 2        | 7 - CELL F | /8        | 101       |      |            | 01       |
| 9      | 6 000012 | ADKINS , /07-17-201 E     | COMM         | 00004    | s        | CELL PHO/ 2019      | FCS    | N           |           |          |          | * *       |          |             | (        | 0        |          | 0 300        | 12 2        | 7 - CELL P | B         | 101       |      |            | 0 1      |
| 10     | 6 000012 | ADKINS , /07-17-201 B     | COMM         | 00004    | S        | CELL PHOT 2020      | FCS    | N           |           |          |          |           |          |             | (        | 0        |          | 0 30         | 12 2        | 7 - CELL P | /B        | 101       |      |            | 01       |
| 11     | 6 000012 | ADKINS , /07-10-202 E     | COMM         | 00004    | 5        | CELL PHOT 2020      | FCS    | N           |           |          |          |           |          |             | (        | 0        |          | 0 30         | 12 2        | 7 - CELL F | /B        | 101       |      |            | 0 1      |
| 12     | 6 000012 | ADKINS , #07-10-202/ B    | COMM         | 00004    | s        | CELL PHO! 2021      | FCS    | N           |           |          |          |           | **       |             | (        | 0        |          | 0 30         | 12 2        | 7 - CELL P | B         | 101       |      |            | 0 1      |
| 13     | 6 000012 | ADKINS , /07-15-202 E     | COMM         | 00004    | 5        | CELL PHOT 2021      | FCS    | N           |           |          |          |           |          |             | (        | 0        |          | 0 30         | 12 2        | 7 - CELL P | -8        | 101       |      |            | 0 1      |
| 14     | 6 000012 | ADKINS , /07-15-202 B     | COMM         | 00004    | 5        | CELL PHOT 2022      | FCS    | N           |           |          |          |           |          |             | (        | 0        |          | 0 30         | 12 2        | 7 - CELL P | B         | 101       |      |            | 0.1      |
| 15     | 6 000012 | ADKINS , /07-15-202 E     | COMM         | 00004    | s        | CELL PHOT 2022      | FCS    | N           |           |          |          |           |          |             | (        | 0        |          | 0 30         | 12 2        | 7 - CELL P | 7B        | 101       |      |            | 01       |
| 16     | 6 000012 | ADKINS , /07-15-202 B     | COMM         | 00004    | \$       | CELL PHOT 2022      | FCS    | N           |           |          |          |           |          |             |          | 0        |          | 0 30         | 12 2        | 7 - CELL F | 8         | 101       |      |            | 0 1      |
| 17     | 6 000012 | ADKINS , /05-27-201/      | PCAMPU       | JS 00300 | P        | PRINCIPA/ 2014      | MNT    | Y           | AP3       |          |          | 07-28-201 | 06-22-20 | 1:05-25-201 | Ľ (      | 0        | 315.     | 1 67,747.00  | 12 1        | 300 - PRI  | 4         | 101       |      | JEP        | 215      |
| 18     | 6 000012 | ADKINS , /07-09-201! E    | PCAMPU       | JS 00300 | P        | PRINCIPAI 2015      | FCS    | Y           | AP3       |          |          | 07-28-201 | 06-22-20 | 1:06-25-201 | Ľ (      | 0        | 315.     | 1 67,747.0   | 12 1        | 300 - PRI  | 4         | 101       |      | JEP        | 215 1    |
| 19     | 6 000012 | ADKINS , /07-09-201: B    | PCAMPU       | US 00300 | P        | PRINCIPA/ 2016      | FCS    | Y           | AP3       |          |          | 07-27-201 | 06-22-20 | 1 06-23-201 | u (      | 215      | 332.6    | 9 71,528.00  | 12 1        | 300 - PRI  | d         | 101       |      | JEP        | 215 1    |
| 20     | 6 000012 | ADKINS , /08-11-201       | PCAMPU       | JS 00300 | P        | PRINCIPAI 2016      | MNT    | Y           | AP3       |          |          | 07-27-201 | 06-22-20 | 1/05-23-201 | U C      | 215      | 332.6    | 9 71,528.0   | 12 1        | 300 - PRI  | 4         | 101       |      | JEP        | 215 /    |
| 21     | 6 000012 | ADKINS , /07-15-201/E     | PCAMPU       | US 00300 | P        | PRINCIPAJ 2016      | FCS    | Y           | AP3       |          |          | 07-27-201 | 06-22-20 | 1/06-23-201 | u (      | 215      | 332.6    | 9 71,528.35  | 12 1        | 300 - PRI  | 4         | 101       |      | JEP        | 215      |
| 22     | 6 000012 | ADKINS , /07-15-201/B     | PCAMPU       | US 00300 | P        | PRINCIPAI 2017      | FCS    | Y           | AP3       |          |          | 07-25-201 | 06-22-20 | 1 06-22-201 | Ľ (      | 215      | 339.24   | 3 72,937.0   | 12 1        | 300 - PRI  | 1         | 101       |      | JEP        | 215      |
| 23     | 6 000012 | ADKINS , /07-17-201 E     | PCAMPU       | US 00300 | p        | PRINCIPAI 2017      | FCS    | Y           | AP3       |          |          | 07-25-201 | 06-22-20 | 1 05-22-201 | i (      | 215      | 339.24   | 3 72,937.0   | 12 1        | 300 - PRI  | 4         | 101       |      | JEP        | 215 1    |
| 24     | 6 000012 | ADKINS , /07-17-201 B     | PCAMPU       | US 00300 | P        | PRINCIPAJ 2018      | FCS    | Y           | AP3       |          |          | 07-24-201 | 06-21-20 | 1/06-25-201 | u (      | 215      | 346.02   | 8 74,396.00  | 12 1        | 300 - PRI  | 4         | 101       |      | JEP        | 215      |
| 25     | 6 000012 | ADKINS , /07-17-201; E    | PCAMPU       | US 00300 | P        | PRINCIPAI 2018      | FCS    | Y           | AP3       |          |          | 07-24-201 | 06-21-20 | 1:05-25-201 | Li (     | 215      | 346.02   | 8 74,396.00  | 12 1        | 300 - PRI  | 1         | 101       |      | JEP        | 215 1    |
| 26     | 6 000012 | ADKINS , /07-17-201/B     | PCAMPU       | US 00300 | P        | PRINCIPAI 2019      | FCS    | Y           | AP3       |          |          | 07-23-201 | 06-20-20 | 1:06-25-201 | Ŀ (      | 215      | 352.58   | 1 75,805.00  | 12 1        | 300 - PRI  | 4         | 101       |      | JEP        | 215      |
| 27     | 6 000012 | ADKINS , /07-17-201 E     | PCAMPU       | US 00300 | P        | PRINCIPAI 2019      | FCS    | Y           | AP3       |          |          | 07-23-201 | 06-20-20 | 1:06-25-201 | Ľ (      | 215      | 352.58   | 1 75,805.00  | 12 1        | 300 - PRI  | 1         | 101       |      | JEP        | 215      |
| 28     | 6 000012 | ADKINS , /07-17-201 B     | PCAMPU       | JS 00300 | p        | PRINCIPAI 2020      | FCS    | Y           | AP3       |          |          | 07-22-201 | 06-18-20 | 2105-25-202 | 8 0      | 215      | 378.73   | 7 81,428.00  | 12 1        | 300 - PRI  |           | 101       |      | JEP        | 215 1    |
| 29     | 6 000012 | ADKINS , /07-10-2021E     | PCAMPU       | US 00300 | P        | PRINCIPAI 2020      | FCS    | ¥           | AP3       |          |          | 07-22-201 | 06-18-20 | 2106-25-202 | 8 (      | 215      | 378.73   | 7 81,428.00  | 12 1        | 300 - PRI  | 1         | 101       |      | JEP        | 215      |
| 30     | 6 000012 | ADKINS , /07-10-202/ B    | PCAMPU       | US 00300 | P        | PRINCIPAI 2021      | FCS    | Y           | AP3       |          |          | 07-01-202 | 06-30-20 | 2 06-25-202 | 2 (      | 215      | 388.08   | 5 83,438.00  | 12 1        | 300 - PRI  | 1         | 101       |      | JEP        | 215      |
| 31     | 6 000012 | ADKINS , /07-15-202 E     | PCAMPU       | US 00300 | p        | PRINCIPAI 2021      | FCS    | ¥           | AP3       |          |          | 07-01-202 | 06-30-20 | 2 05-25-202 | 2 (      | 215      | 388.08   | 5 83,438.00  | 12 1        | 300 - PRI  | 1         | 101       |      | JEP        | 215      |
| 32     | 6 000012 | ADKINS , /07-15-202 B     | PCAMPU       | US 00300 | P        | PRINCIPAI 2022      | FCS    | Y           | AP3       |          |          | 07-26-202 | 06-30-20 | 2.06-24-202 | 2 (      | 215      | 394.97   | 1 \$4,919.00 | 12 1        | 300 - PRI  | 1         | 101       |      | JEP        | 215      |
| 33     | 6 000012 | ADKINS , /07-15-202 E     | PCAMPU       | US 00300 | P        | PRINCIPAI 2022      | FCS    | Y           | AP3       |          |          | 07-26-202 | 06-30-20 | 2.05-24-202 | 2 (      | 215      | 394.97   | 1 84,919.00  | 12 1        | 300 - PRI  | JI.       | 101       |      | JEP        | 215      |
| 34     | 6 000012 | ADKINS , /07-15-202 8     | PCAMPU       | US 00300 | p        | PRINCIPAI 2022      | FCS    | ¥           | AP3       |          |          | 07-26-202 | 06-30-20 | 2:06-24-202 | 2 (      | 215      | 398.5    | 2 85,681.80  | 12 1        | 300 - PRI  | 1         | 101       |      | JEP        | 215      |
| 35     |          |                           |              |          |          |                     |        |             |           |          |          |           |          |             |          |          |          |              |             |            |           |           |      |            |          |
| 36     |          |                           |              |          |          |                     |        |             |           |          |          |           |          |             |          |          |          |              |             |            |           |           |      |            |          |
| 37     |          |                           |              |          |          |                     |        |             |           |          |          |           |          |             |          |          |          |              |             |            |           |           |      |            |          |
| 38     |          |                           |              |          |          |                     |        |             |           |          |          |           |          |             |          |          |          |              |             |            |           |           |      |            |          |

### **Position Data Inquiry**

Run a position data inquiry.

Position Management > Maintenance > PMIS Position History OR Position Management > Maintenance > PMIS Supplement History

This page is used to view historical position changes. Since each change made to a position management record creates a new historical record, many records may exist for an employee. Each change in position (CIP), position maintenance, and forecast moves are displayed on this page. This information is helpful if CIP calculation results are not as expected. You can review all position history or specific billet history.

This data serves as a historical record and should not be modified.

| Position Number | Begin typing a position number, a drop-down list of corresponding data is<br>displayed. Select a position number from the list. The field can be a maximum of<br>13 characters. Leading zeros are not required. However, if alphanumeric values<br>are entered, the field is not zero-filled. |
|-----------------|----------------------------------------------------------------------------------------------------|
|                 | If the position number is not known, click <sup>‡</sup> . The Positions pop-up window opens with a list of all positions.                                                                                                    |
|                 | To search for specific positions, type data in one or more of the search fields.<br>Click <b>Search</b> . A list of data that matches the search criteria is displayed.                                                                                                    |
|                 | Select a position number from the list. Otherwise, click <b>Cancel</b> .                                                                                                    |

| Position<br>Description | Begin typing a position description, a drop-down list of corresponding data is displayed. Select a position description from the list.                                  |
|-------------------------|----------------------------------------------------------------------------------------------------|
|                         | If the position description is not known, click $^{\ddagger}$ . The Positions pop-up window opens with a list of all positions.                                         |
|                         | To search for specific positions, type data in one or more of the search fields.<br>Click <b>Search</b> . A list of data that matches the search criteria is displayed. |
|                         | Select a position number from the list. Otherwise, click <b>Cancel</b> .                                                                                                |

□ Click **Retrieve**. A list of all employees who have held the position along with all of the associated billet numbers is displayed.

| Billet | Type the specific billet number used to identify the various positions within the |
|--------|-----------------------------------------------------------------------------------|
| Number | position number to narrow the search results. The field can be a maximum of five  |
|        | digits. Leading zeros are not required.                                           |

□ Click **Retrieve**. A list of all employees who have held the position with the specified billet number is displayed. The following details are displayed.

- Billet
- Sch YR
- Update Date
- Description
- Orig Type
- **Begin/End** Each time current year PMIS is rolled to next year PMIS, and then rolled back to current year payroll and PMIS, a snapshot of the position is saved to this inquiry. This allows the LEA to view what an employee/position looked like at the beginning of the school year and again at the end of the school year.
- Freq
- Emp Nbr
- Name

 $\Box$  Click  $\bigcirc$  to view the position details at the date and time displayed under **Update Date**. Changes to the billet description are displayed on this page. A pop-up window with three tabs (Position Record, Distribution, and Date) is displayed.

**Position Record** - This tab displays information similar to what is displayed on the Payroll > Maintenance > Staff Job/Pay Data > Job Info tab. The **Orig Type** indicates the process that was used to make the change.

| A Maintenanc      | > PMIS Position History                                                                                                    |
|-------------------|----------------------------------------------------------------------------------------------------|
| Save              | Year: C                                                                                                    |
| Position Number[P | CAMPUS Position Description PRINCIPAL Billet Number 00300 Retrieve Add Position                                                                                   |
| HISTORY           | Edit Position                                                                                                    |
| Delete Ed         | t Position Number: PCAMPUS Billet Number: 00300 Position Description: PRINCIPAL Position Type: Position Update Date: 07-15-2021 10:15 Begin/End: B Orig Type: FCS |
|                   | POSITION RECORD DISTRIBUTION DATE                                                                                                    |
|                   | Occupant                                                                                                    |
|                   | Emp Nbr: 000012 Emp Name: ALEXANDER LYNN ADKINS                                                                                                    |
|                   | Primary Job: J Pay Grade: AP3                                                                                                    |
| 0 0               | Begin Date: 07-26-2021 End Date: 06-30-2022 Payoff Date: 06-24-2022                                                                                               |
|                   | Days Off. 0.0 HrlyDly Rate: 398.520 Salary: 85,681.80 Rem. Payments: 12                                                                                           |
|                   | Position                                                                                                    |
| 1                 | Freq: 6 - Monthly CYR V School Yr: 2022 V                                                                                                    |
|                   | Job Code: 1300 - PRINCIPAL 1st Pay Date Code: JEP Category.                                                                                                    |
| 0 0               | Primary Campus: 101 - ELEMENTARY SCHOOL                                                                                                    |
|                   | Hrs Per Day: 0.000 Pct Day Employed: 100 Pct Yr Employed: 100                                                                                                    |
|                   | Pay Concept: Midpoint Max Days: 215.0 Orig Type: Move Forecast to CYR V Begin/End: Begin V                                                                        |
|                   |                                                                                                    |
|                   |                                                                                                    |
| First 4           |                                                                                                    |
|                   | Save Cancer                                                                                                    |

**Distribution** - This tab displays the distribution information as it existed on the selected date. The account codes assigned to an employee in a prior fiscal year can also be viewed.

| Maintenance > Pl      | MIS Position History V Position Management                                                                                                    |  |
|-----------------------|----------------------------------------------------------------------------------------------------|--|
| Save                  | Year: C                                                                                                    |  |
| Position Number PCAMP | PUS Position Description[PRINCIPAL : Billet Number[00300 Retrieve Add Position                                                                                 |  |
| HISTORY               | Edit Position                                                                                                    |  |
|                       | Position Number: PCAMPUS Billet Number: 00300 Position Description: PRINCIPAL Position Type: Position Update Date: 07-15-202110.15 Begin/End: 8 Orig Type: FCS |  |
| Delete Edit           | POSITION RECORD DISTRIBUTION DATE                                                                                                    |  |
|                       | Activity Code Account Code Grant Code Workers' Comp Expense 373 Emplr Contr Percent Amount                                                                     |  |
|                       | 80 - Base Salary V 199-23-6119.00-101-299000 A - PROFESSIONAL EMPL V V 100.000 85681.8                                                                         |  |
| 0                     | Totals: 100.000 85,681.80                                                                                                    |  |
| 0                     |                                                                                                    |  |
|                       |                                                                                                    |  |
| 0                     |                                                                                                    |  |
| e õ                   |                                                                                                    |  |
|                       | 3                                                                                                    |  |
| 0                     |                                                                                                    |  |
|                       |                                                                                                    |  |
| a õ                   |                                                                                                    |  |
| Q B                   |                                                                                                    |  |
|                       |                                                                                                    |  |
|                       |                                                                                                    |  |
|                       | ср                                                                                                    |  |
|                       |                                                                                                    |  |
|                       |                                                                                                    |  |
| First 4 1 V           | 1 Save Cancel                                                                                                    |  |

**Date** - This tab displays dates that were manually entered for this position for districts that maintain this information in the database. These dates are not system automated.

| A Mainter     | nance > PM | IIS Position History                                                                                                    | ✓ Position Management ▮                              |                 |                |
|---------------|------------|----------------------------------------------------------------------------------------------------|------------------------------------------------------|-----------------|----------------|
| Save          |            |                                                                                                    |                                                      |                 | Year: C        |
| Position Numb | er PCAMPU  | US Position Description PRINCIPAL                                                                                                    | Billet Number 00300 Retrieve                         | Add Positio     | m              |
| HISTORY       | 1          | Edit Position                                                                                                    |                                                      |                 | ×              |
| Delete        | Edit       | Position Number: PCAMPUS Billet Number: 00300 Position Description: PRINCIPA                                                                                                    | L Position Type: Position Update Date: 07-15-2021 10 | 15 Begin/End: 8 | Orig Type: FCS |
|               |            | POSITION RECORD     DISTRIBUTION     DATE       Dates     Date Filled:     03-26-2014       Date Authorized:     03-26-2014       Date Entered:     03-26-2014       Date Vacated:     •   Vacated Reason: |                                                      |                 |                |
| First         | 1 •/1      |                                                                                                    | (                                                    | Save            | Cancel         |

The **Add Position** button implies that changes can be made; however, this button does not function since this is a historical file and maintenance should not be done. This page does not include a print option.

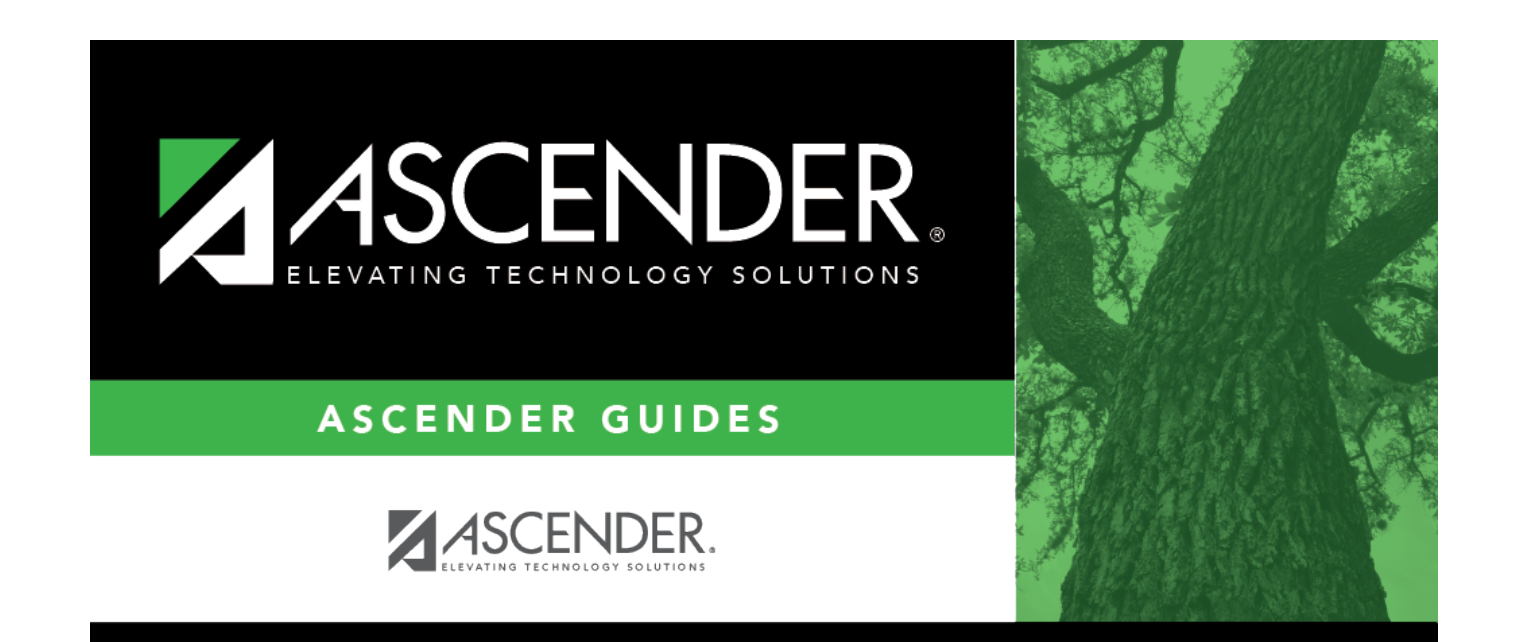

## **Back Cover**